## **SERVICE INFORMATION**

Doc\_000138\_en

#### 11.04.2023

### FIRMWARE UPDATE FILE SMARTBOARD (COMPATIBLE WITH TEBS E3)

This document is providing step by step instructions for updating the new SmartBoard to enable compatibility with TEBS E3 Standard, Premium and Multivoltage modulators.

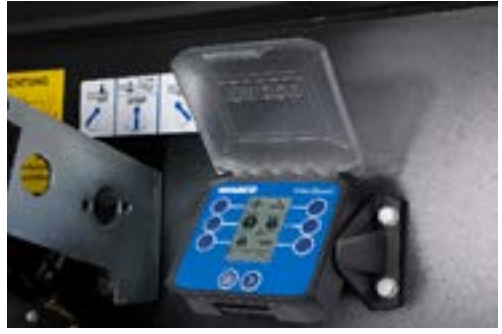

### **UPDATING THE SMARTBOARD**

1. Download the update file from below link:

Firmware update file Smartboard II (compatible with TEBSE3)

- 2. Extract the file and save the file "SBII\_SB020140\_dpl2.hex" on your computer.
- 3. Open the SmartBoard Diagnostic Software and go to the tab "SYSTEM":

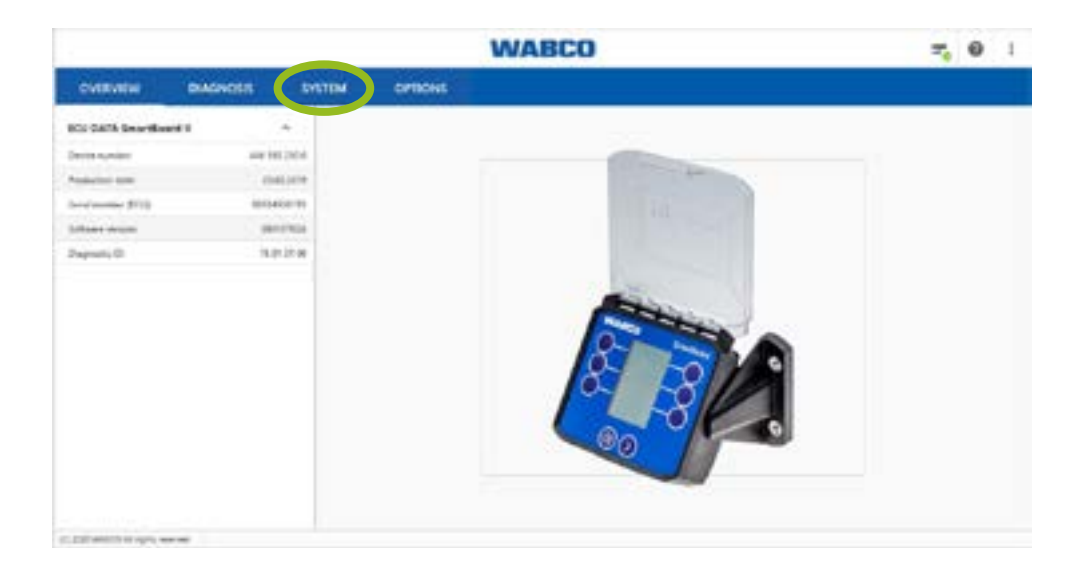

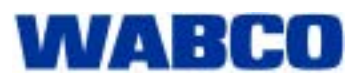

# **SERVICE INFORMATION**

Doc\_000138\_en

11.04.2023

4. Click on "ECU update":

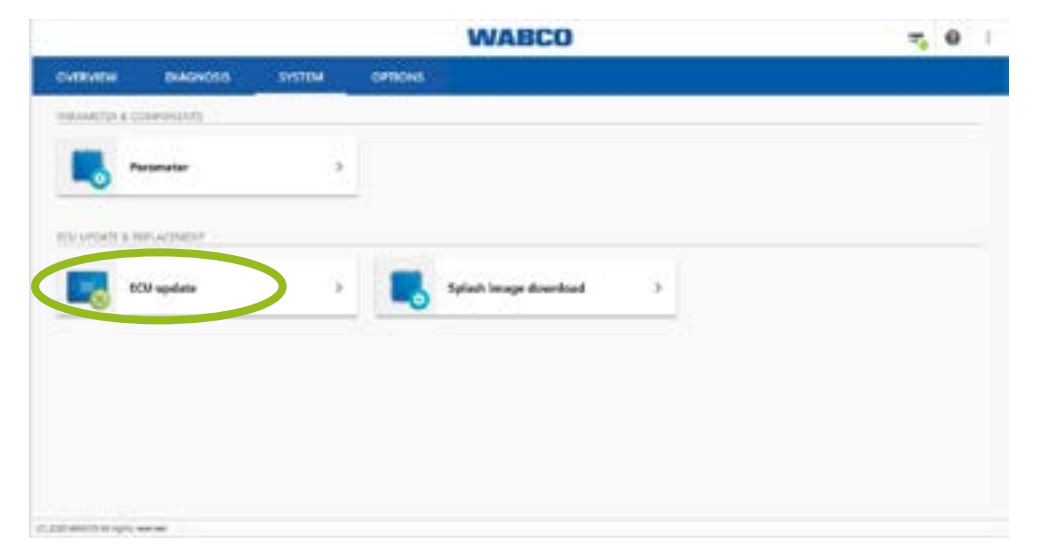

5. Click on "READ FROM FILE" and select the downloaded file:

| + ma                                                                                                    | 802 update                |                   | <b>7, 0</b> 1 |
|----------------------------------------------------------------------------------------------------|---------------------------|-------------------|---------------|
| O foliation                                                                                                    | BC/ data                  |                   |               |
| 200 update Dears that the supply voltage is<br>not instituted all society the dearcticus. The<br>voltage should be greans that 201: The<br>connection of the diagnosis to the dealcovic<br>system must not be interruged. | 5-8 ED0.                  | Sectores          |               |
|                                                                                                    | Daring samples            | 440,902,940,0     |               |
|                                                                                                    | Partners services         | 1354564           |               |
|                                                                                                    | Secial-sumber (ED):       | HOURS             |               |
|                                                                                                    | Sillian pet santat        | Adda and class () |               |
|                                                                                                    | Elignatic protection that | 8                 |               |
|                                                                                                    | Dominant File             |                   |               |
| NASTRONING STAT                                                                                                    |                           |                   |               |
| 1000 (1100)                                                                                                    |                           |                   |               |
|                                                                                                    |                           |                   | × .           |
| The second strategy and second                                                                                                    |                           |                   |               |

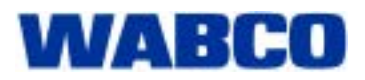

# **SERVICE INFORMATION**

Doc\_000138\_en

11.04.2023

6. Click on "WRITE TO ECU":

| 6- Helt                                                                                                    | BCU update                                                                                                    |               | <b>=</b> 0 1 |
|----------------------------------------------------------------------------------------------------|----------------------------------------------------------------------------------------------------|---------------|--------------|
| Instruction                                                                                                    |                                                                                                    |               |              |
| ICD update finant that the supply rollage is<br>not restricted of during the description. The<br>voltage decould be grower than (if it the<br>screenflue of the diagnosis to the sheftware<br>system must not it is interrugited. | Area 104                                                                                                    | Seattlead 9   |              |
|                                                                                                    | Device lumber                                                                                                    | 446-192.219 E |              |
|                                                                                                    | Partners (million)                                                                                                    | 104864        |              |
|                                                                                                    | Sent-unite (SDA                                                                                                    | INO-COLINI)   |              |
|                                                                                                    | Tollower part transfers                                                                                                    | 364 001 008 2 |              |
|                                                                                                    | Cuprate potential loaf                                                                                                    | 1             |              |
|                                                                                                    | Described File   180, 0800718, opt                                                                                                    | ie 1          |              |
| NEAD-TREAM FILE                                                                                                    | Copyreprese March 1990<br>(National Not Aurean 2011) TELSTON<br>Participants in manufactors<br>National Not National<br>Laboration Not National |               | i            |
| 9817 304C0                                                                                                    | Techner Sera Number Benided<br>Station Street Benided                                                                                           |               |              |
|                                                                                                    |                                                                                                    |               | × 8          |
| and weather an equity was seen                                                                                                    |                                                                                                    |               |              |

7. After the process is completed, click "OK":

| + 10                                                                                                    |                                                                | RCM applate                                                                                                    | 7,0 |  |
|----------------------------------------------------------------------------------------------------|----------------------------------------------------------------|----------------------------------------------------------------------------------------------------|-----|--|
| O Instruction                                                                                                    | RCI ana                                                        |                                                                                                    |     |  |
| BUV applicited linears that the supply unlenge is<br>not another all during the distortion. The<br>willarge should be growner that 20%. The<br>interaction of the disposite the the alchieves<br>optimes must not be been update. | Artisa IGE                                                     | StarState 1                                                                                                    |     |  |
|                                                                                                    | Darlie Autom                                                   | 446. Mil 210/2                                                                                                    |     |  |
|                                                                                                    | Partner of the                                                 | 10404                                                                                                    |     |  |
|                                                                                                    |                                                                | SCV update                                                                                                    |     |  |
|                                                                                                    | -                                                              | *                                                                                                    |     |  |
|                                                                                                    | Die V Download com                                             | Ba V Downad complete. Switch geton of and on again Diagnosis<br>and temporate. Preserve endacion diagnostic commerciani |     |  |
| General Jospen 1818.                                                                                                    | 1964                                                           |                                                                                                    |     |  |
| 8                                                                                                    |                                                                |                                                                                                    |     |  |
| -                                                                                                    | Transverse Market (1998)<br>Research Fact Southern (1987) 1983 | 1                                                                                                    |     |  |
| and the set                                                                                                    | The Austral Face Name Section 2014                             |                                                                                                    |     |  |
|                                                                                                    |                                                                |                                                                                                    |     |  |
|                                                                                                    |                                                                |                                                                                                    | 4   |  |
| I THE REAL PROPERTY AND INCOME.                                                                                                    |                                                                |                                                                                                    | 14  |  |

- 8. Switch ignition off and on again.
- 9. Re-establish diagnostic connection.
  - ⇒ The update is finished.

An update via the TEBS E diagnostic software is also possible and requires your TEBS E PIN 2.

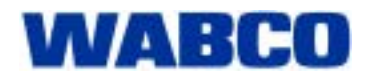